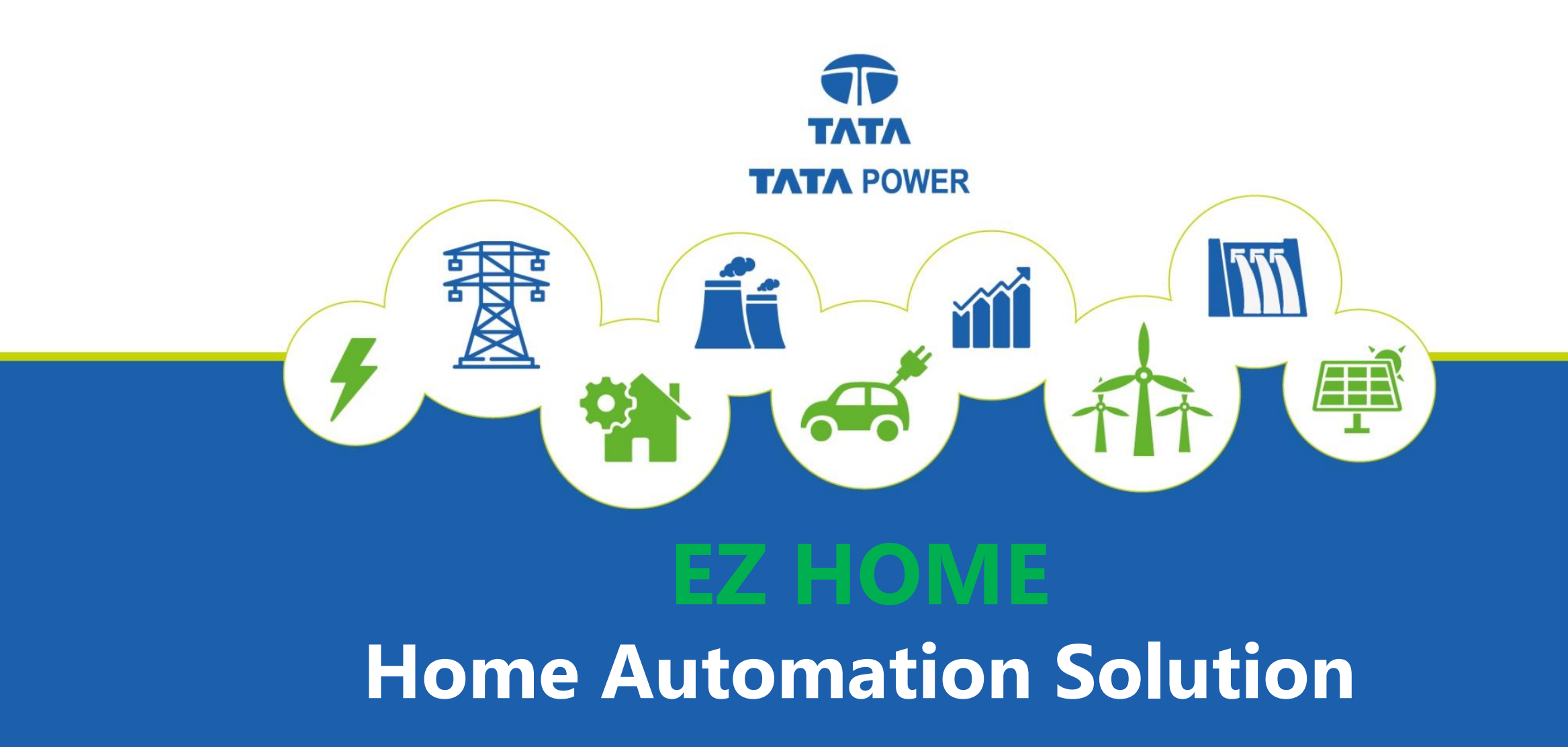

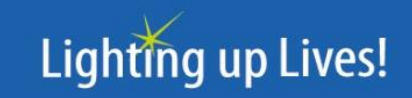

#### TATA POWER

### How to Delete Account

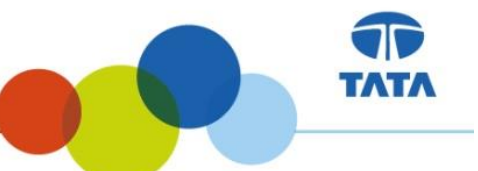

### SIGN IN PAGE

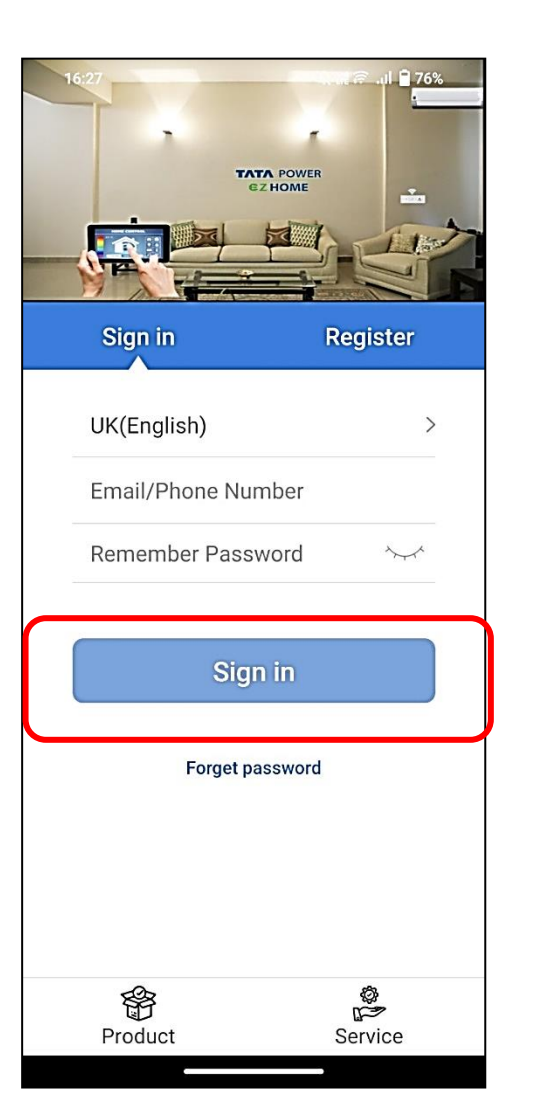

#### HOME PAGE

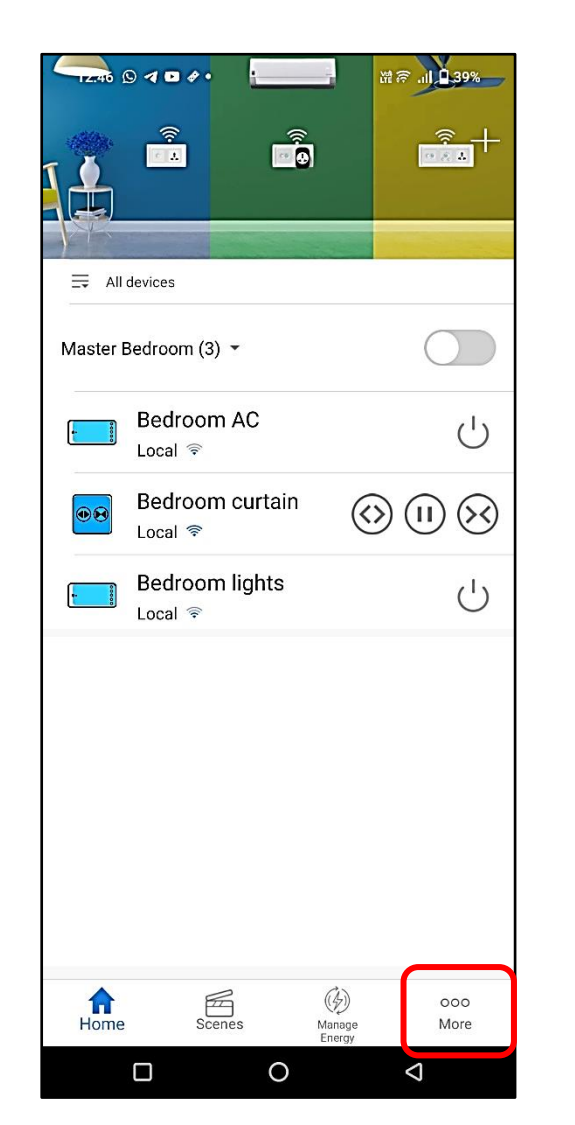

### CLICK ON MORE TO SELECT DELETE ACCOUNT

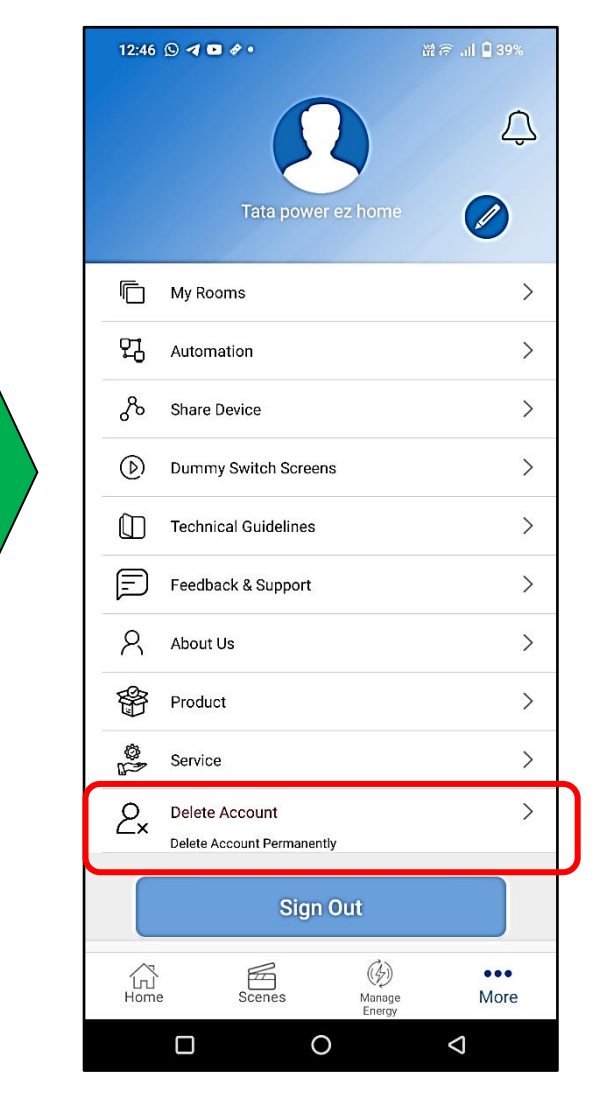

### How to Delete Account

contd.

### ENTER PASSWORD AND CLICK DELETE ACCOUNT FOR PERMANENT DELETE

TATA POWER

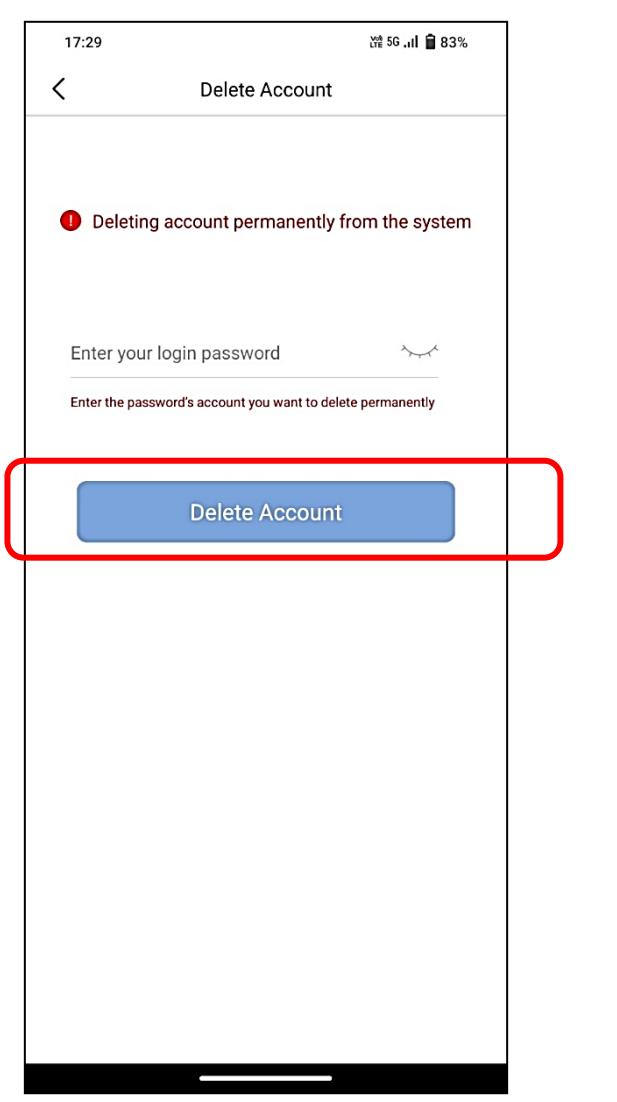

## CLICK CONFIRM FOR PERMANENT DELETE

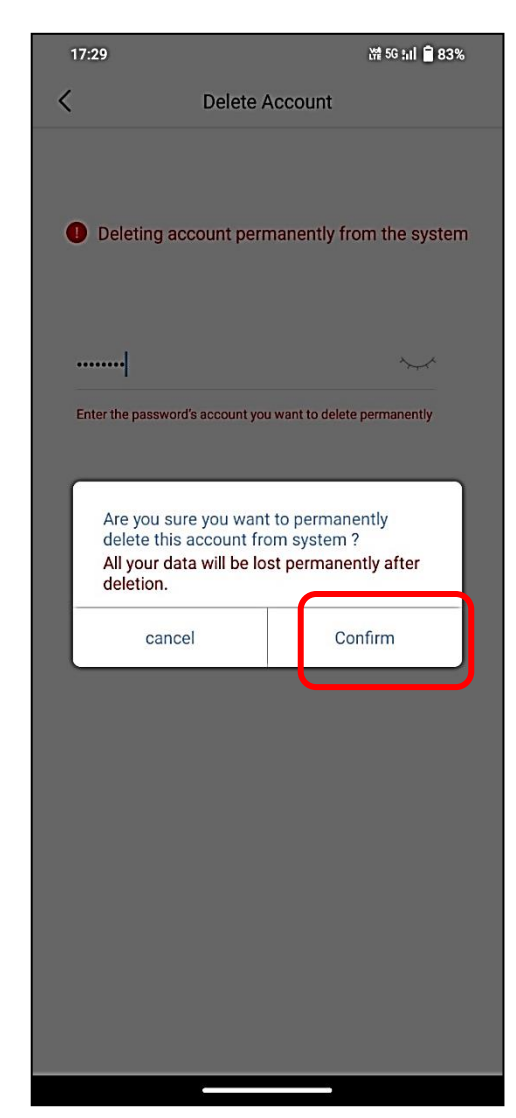

### ERROR SIGN IN WITH DELETED ACCOUNT CREDENTIALS

ΤΛΤΛ

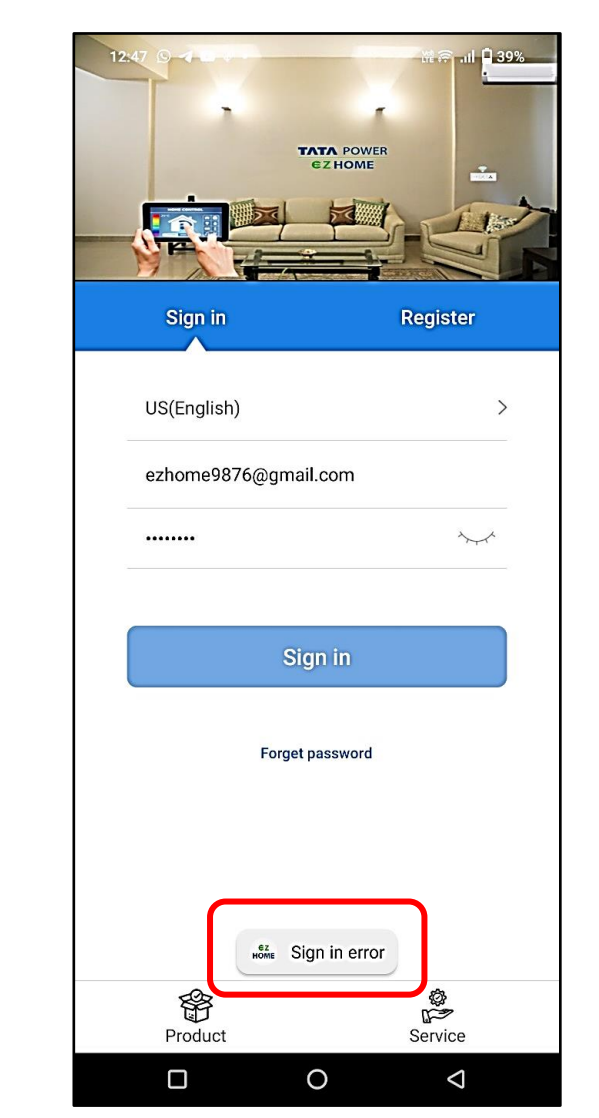

**Disclaimer:** The contents of this presentation are private & confidential. Please do not duplicate, circulate or distribute without prior permission.

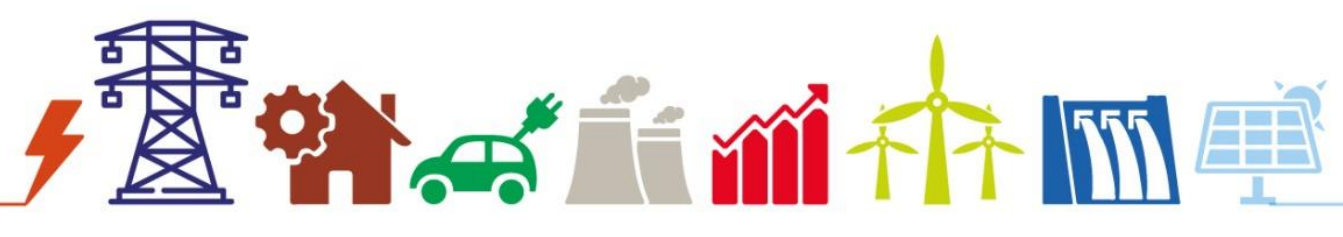

# **Thank You!**

Website: <a href="http://www.tatapower.com/ezhome/">www.tatapower.com/ezhome/</a>

Email Id: ezhome@tatapower.com

**Contact:** (+91) 1800212345